## もう一度ルートを探索する(再探索)

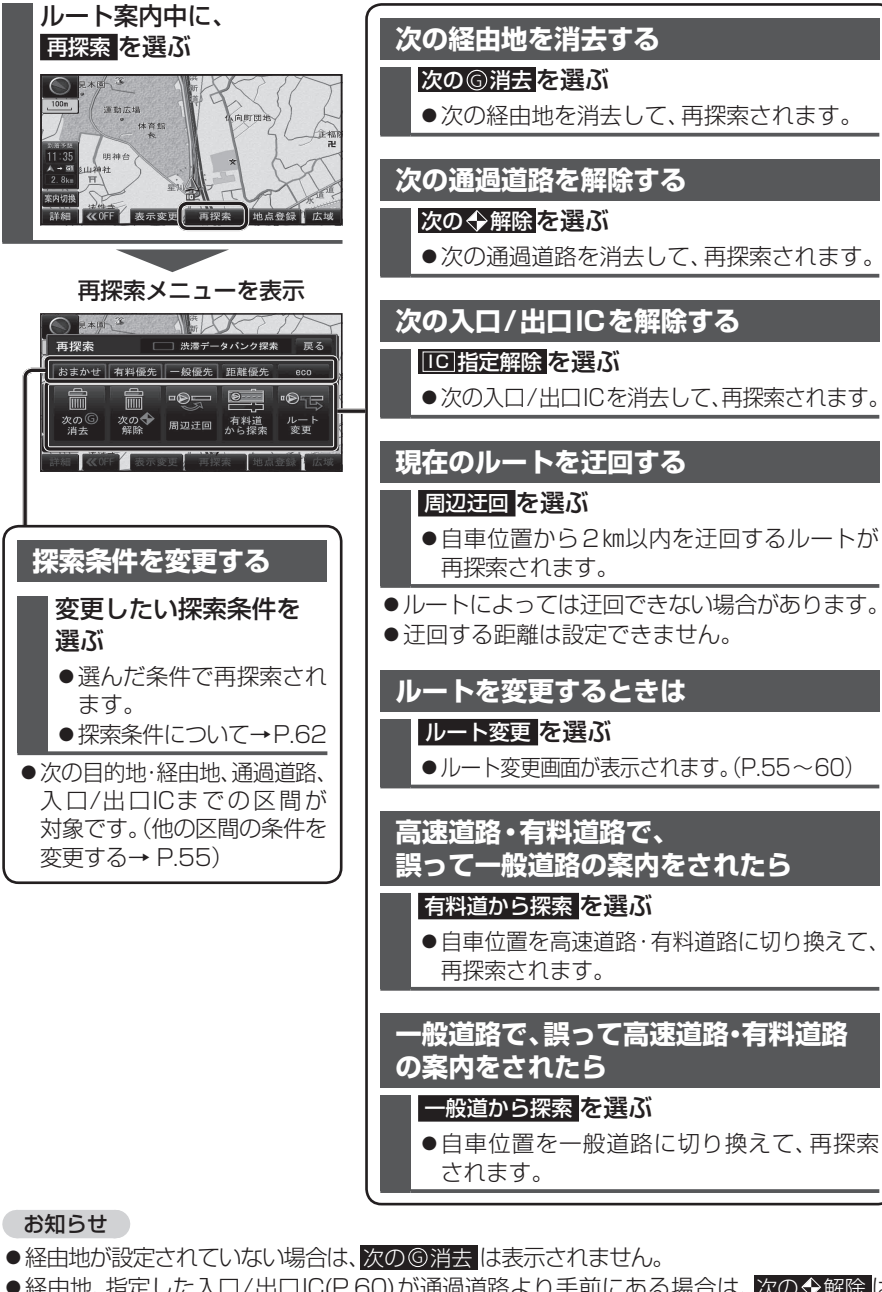

- ●経由地、指定した入口/出口IC(P.60)が通過道路より手前にある場合は、次の◆解除は表示されません。
- ●経由地・指定した通過道路(P.58)が入口/出口ICより手前にある場合は、<br/>
  した通過道路(P.58)が入口/出口ICより手前にある場合は、<br/>
  して指定解除<br/>
  は表示されません。
- 68 一般道から探索 / 高速道から探索 は、異なる道路種別で隣接している並行な道路が対象です。

# 地点を登録する(登録ポイント)

#### 登録ポイントについて

- ●最大106件まで登録できます。 (自宅、お気に入り地点を含む)
   ●登録された地点は、ダマークで表示され
- パソコンを使って、ウェブサイトGoogle マップ™からダウンロードした地点を、SD メモリーカードを経由して登録すること もできます。(P.74~75)

設定メニューから登録する

登録ポイントの登録・修正・消去ができます 登録ポイント(<del>身空・\*\*年/-3、</del>い地点含む)

3 登録したい地点を検索する

電話番号 履歴 名称

() **(**) **(**)

おでかけ スポット 主要施設 周辺施設 マップコード 郵便番号 現在が 3.気に入り地点 1 2 3 4 5

●検索のしかた→ P.46~51

おでかけスポットから検索

最後に表示していた地図を表示

東京ディズニーランド 情報 戻る

\$ 200 × \$ 175

●おでかけスポット

現在地を表示

残り: 106件 登録

登録ポイント

登録ポイント

● 現在地

●地図

決定を選ぶ

Δ

 ●高速道路上で現在地を登録した場合は、
 ●マークで表示されます。●マークに 近づくと、音声でお知らせします。

#### 地点を登録する

ます。

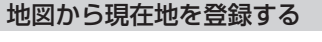

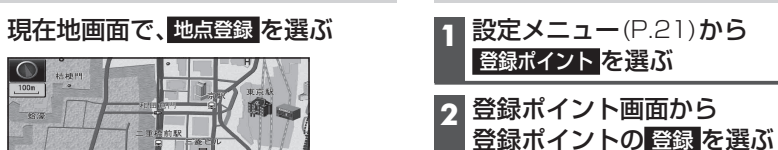

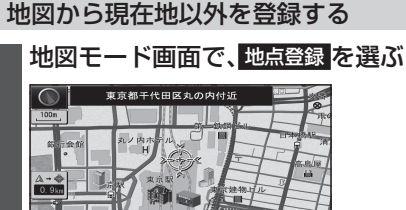

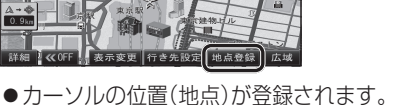

| 行き先メニューから登録する |                         |
|---------------|-------------------------|
| 1             | <b>行き先メニュー</b> (P.21)から |
|               | 地点を検索する                 |
|               | ●検索のしかた→ P.46~51        |

### 2 地点登録を選ぶ

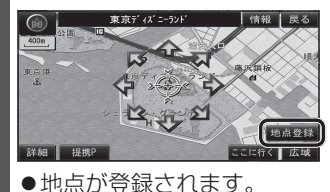

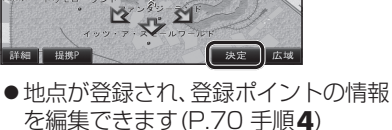

厚る